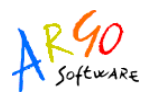

## COMUNICAZIONE PER LA RICEZIONE TELEMATICA DEI 730-4 PER IL 2012

I lavoratori dipendenti che intendono presentare la propria dichiarazione dei redditi compilando il modello 730, possono rivolgersi ai CAF-Centri di assistenza fiscale, i quali comunicano le risultanze contabili tramite il modello 730-4.

Il modello 730-4 era, in precedenza, inviato dai CAF direttamente ai datori di lavoro (sostituti di imposta). Da quest'anno invece i CAF invieranno telematicamente i modelli 730-4 all'Agenzia delle Entrate la quale si occuperà di inoltrarli, sempre in via telematica, ai sostituti di imposta.

E' per tale ragione che a partire dal 2012 tutti i sostituti d'imposta devono presentare il modello di <u>Comunicazione per la ricezione in via telematica dei dati relativi ai 730-4</u> per comunicare l'indirizzo telematico dove ricevere il flusso delle comunicazioni relative ai 730-4. **Tale obbligo riguarda tutti i sostituti di imposta e non sono previste esclusioni per le Istituzioni scolastiche.** 

La comunicazione deve essere effettuata tramite l'invio di un file prodotto con un apposito software predisposto dall'Agenzia delle Entrate che è disponibile al seguente indirizzo:

http://www.agenziaentrate.gov.it/wps/content/Nsilib/Nsi/Home/CosaDeviFare/ComunicareDati/Richiesta+per+ricezio ne+dei+730-4+2012/Compilazione+e+invio/

Per accedere è possibile copiare, selezionandolo con il mouse, il link sopra trascritto e incollarlo nella barra dell'indirizzo di Internet Explorer o altro browser di navigazione internet.

Il sito presenterà una videata come quella sotto riprodotta: aperta la sezione "Compilazione e invio" sarà possibile cliccare su "Software di compilazione"

| Agenzia 🚷                                                         |                                                                              |                                                                                          | <u>Home   Map</u>                                                            | opa del sito 🛛 📶 RSS   🎇 Er                                                          |
|-------------------------------------------------------------------|------------------------------------------------------------------------------|------------------------------------------------------------------------------------------|------------------------------------------------------------------------------|--------------------------------------------------------------------------------------|
| S ntrate 🗫                                                        |                                                                              | с                                                                                        | erca:                                                                        |                                                                                      |
| L'Agenzia                                                         | Il tuo profilo fiscale                                                       | Cosa devi fare                                                                           | Strumenti                                                                    | Documentazione                                                                       |
| Flusso modelli 730-4                                              | Ti trovi in: <u>Home</u> - <u>Cosa d</u><br>Compilazione e i                 | levi fare - Comunicare Dati -<br><b>nvio</b>                                             | <u>Flusso modelli 730-4</u> -                                                | Compilazione e invio                                                                 |
| Compilazione e invio                                              | Per compilare e trasm<br>richieste, comunicazion<br>compilazione e i softwar | nettere telematicamente al<br>i o anche effettuare ver<br>re di controllo messi a dispos | ll'Agenzia delle Entrat<br>samenti, è possibile<br>sizione dall'Agenzia o re | e dichiarazioni, modelli,<br>utilizzare i software di<br>eperibili sul mercato (solo |
| <ul> <li>Informazioni sulla presentazio<br/>telematica</li> </ul> | ne Per i software di compila<br>Nel menù di sinistra sonc                    | izione), e procedere alla prec<br>o presenti le informazioni rela                        | disposizione, verifica ed<br>itive:                                          | invio del "file" creato.                                                             |
| «Software di compilazione)                                        | 1. alla modalità di pres     2. al software di comp                          | entazione telematica<br>ilazione e/o controllo messo                                     | a disposizione dall'Agen                                                     | zia                                                                                  |
| + Invio                                                           | 3. all'invio del file tram                                                   | ite i servizi Fisconline/Entrati                                                         | el (è necessario <u>registr.</u>                                             | <u>arsi ai servizi telematici</u> ).                                                 |
| 🤿 Modello e istruzioni                                            |                                                                              |                                                                                          |                                                                              |                                                                                      |
| 😡 Normativa e prassi                                              | <u></u>                                                                      |                                                                                          |                                                                              |                                                                                      |

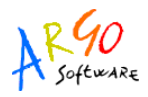

Sarà quindi visualizzata la seguente schermata nella quale cliccare la voce Software, evidenziata in verde nell'immagine sottostante.

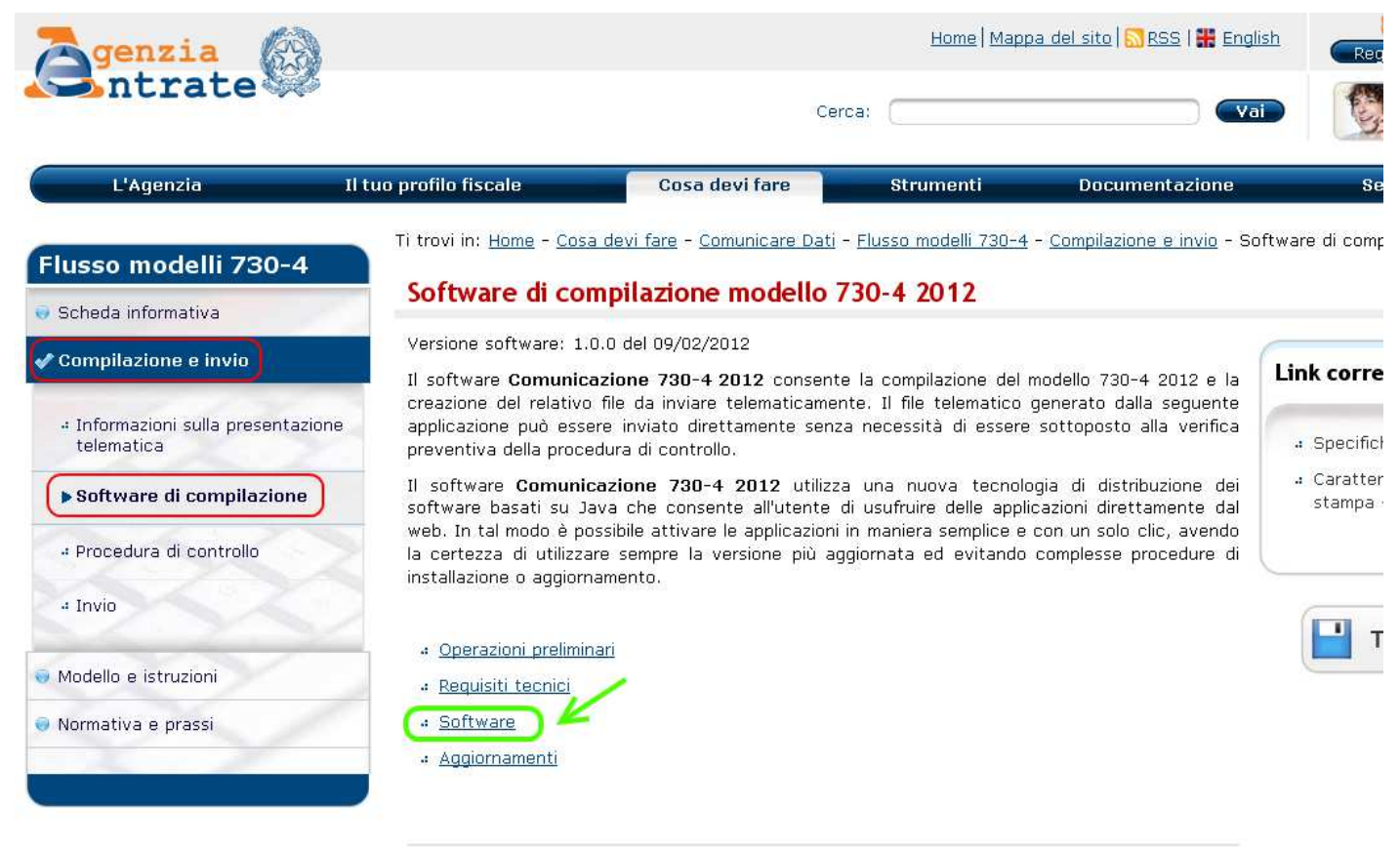

## Operazioni preliminari

Per eseguire il software è necessario utilizzare la Java Virtual Machine versione 1.6.

Una volta richiamata la sezione Software cliccare sul link Comunicazione 730-4 2012, come evidenziato nell'immagine, dal quale sarà possibile salvare un file o avviarne l'esecuzione. Scegliere di salvarlo e, dopo averlo scaricato, avviarlo con un doppio click.

## Software

Indipendentemente del sistema operativo, per eseguire il software selezionare il link: Comunicazione 730-4 2012.

Quando viene avviata per la prima volta, l'applicazione potrebbe visualizzare la finestra di dialogo Avviso di protezione contenente informazioni sul fornitore del software (Agenzia delle Entrate); considerare affidabile il fornitore di software e selezionare il tasto Esegui per continuare con l'installazione.

Per avviare l'applicazione successivamente alla prima volta, è sufficiente selezionare il precedente link oppure, esclusivamente sui sistemi operativi Windows, eseguire l'applicazione da Start/Tutti i programmi/Unico on line.

Indipendentemente dal metodo di avvio scelto, l'applicazione si connette al server Web per verificare l'esistenza di una versione più recente del software e, in caso positivo, procede all'eventuale aggiornamento. In tal modo l'utente ha la garanzia di utilizzare sempre l'ultima versione dell'applicazione senza dover eseguire complesse procedure di aggiornamento.

Sarà avviata la verifica e l'installazione del programma che si aprirà con la seguente schermata iniziale, dalla quale selezionare dalla voce di menu File, la funzione Nuova comunicazione, come indicato nell'immagine

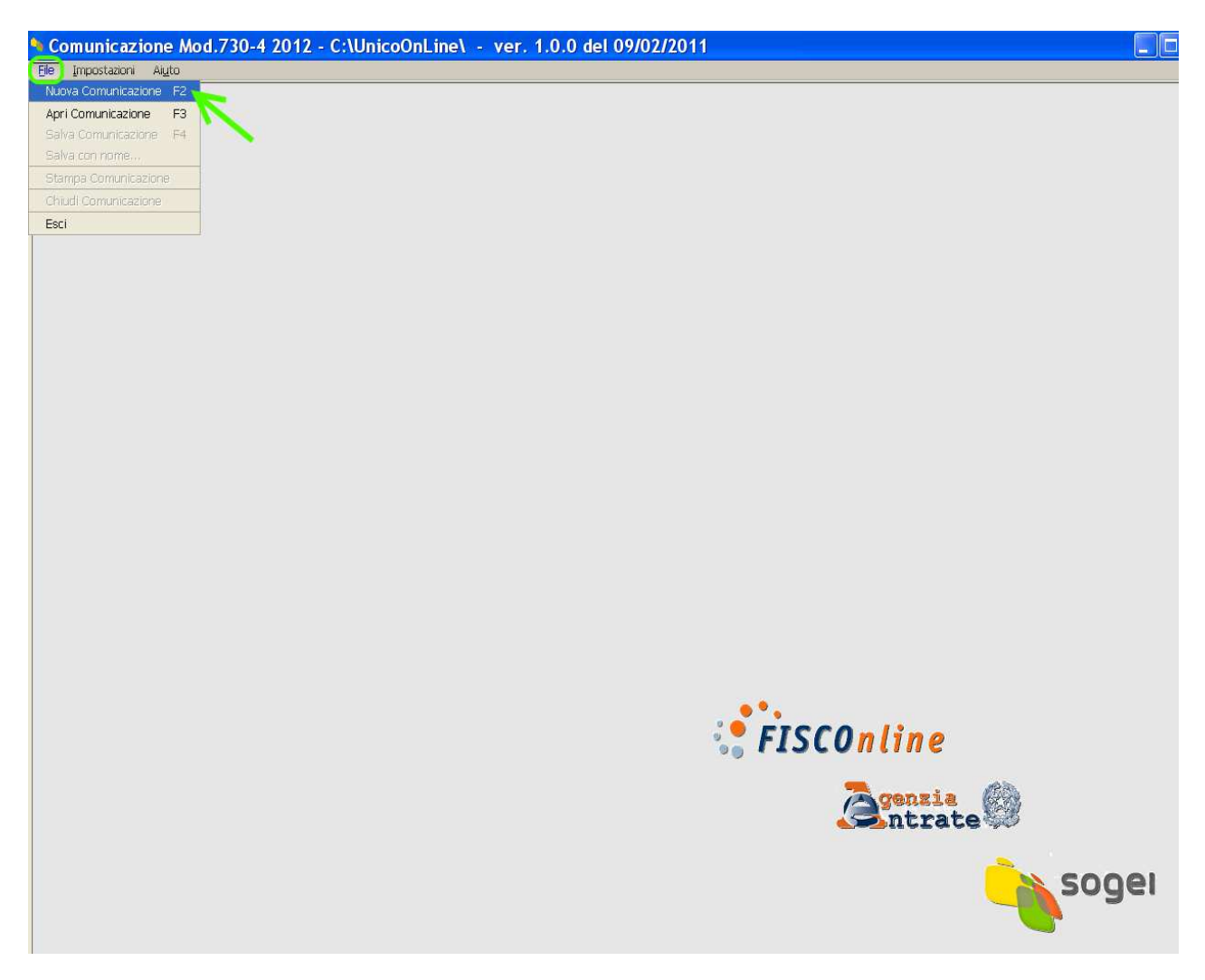

Sarà visualizzata la schermata di presentazione: per procedere cliccare sul tasto **Avanti** posto in calce alla pagina.

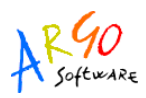

Di seguito sarà prospettata una videata per l'inserimento dei dati, nella quale riportare il codice fiscale dell'Istituzione scolastica e il numero di protocollo relativo alla presentazione del modello 770/2011.

| 💊 Compilazione                                            | assistita 🛛 🛛 🗙                                                                                                    |
|-----------------------------------------------------------|----------------------------------------------------------------------------------------------------|
| Modello 730-4<br>Benvenuto<br>Codice Fiscale<br>Richieste | Dati del Sostituto d'imposta richiedente                                                                                              |
| Fine                                                      | Codice Fiscale del sostituto a cui si riferisce la richiesta:                                                                         |
|                                                           | 98765432101                                                                                                    |
|                                                           | Numero Protocollo assegnato dal servizio telematico al Modello 770 Semplificato presentato lo scorso anno: 11072013165625853 - 000001 |
|                                                           |                                                                                                    |
|                                                           |                                                                                                    |
|                                                           | AGENZIA DELLE ENTRATE 770 2011                                                                                                    |
|                                                           | SERVIZIO TELEMATICO DI PRESENTAZIONE DELLE DICHIARAZIONI                                                                              |
|                                                           | COMUNICAZIONE DI AVVENUTO RICEVIMENTO (art. 3, comma 10, D.P.R. 322/1998)                                                             |
|                                                           | MODELLO, DI DICHIARAZIONE 770 2011 SEMPLIFICATO INDIVIDUARE LA RICEVUTA DI TRASMISSIONE DEL MODELLO 770/2011                          |
|                                                           | INVIO PROTOCOLLO N. 11072013165625853 NUMERO DI PROTOCOLLO DA RIPORTARE<br>SULLA COMUNICAZIONE                                        |
|                                                           | DICHIARAZIONI TOTALI 1<br>ACCOLTE 1<br>SCARTATE 0                                                                                     |
|                                                           | Sono stati eseguiti i controlli previsti dalle specifiche tecniche per la<br>trasmissione telematica dei documenti.                   |
|                                                           | COMUNICAZIONE DI AVVENUTO RICEVIMENTO PRODOTTA IL 20/07/2011                                                                          |
|                                                           | NOTE TECNICHE                                                                                                    |
| <                                                         | Annulla Avanti                                                                                                    |

Il numero di protocollo relativo al modello 770 presentato nel 2011 è desumibile dalla ricevuta di presentazione, a suo tempo scaricata dal sito Entratel, di cui abbiamo riprodotto un fac-simile nell'immagine precedente. Nella generalità dei casi le Scuole trasmettono una sola dichiarazione 770 con lo stesso file pertanto il progressivo dichiarazione va impostato a 000001.

Qualora non sia possibile reperire la ricevuta seguire le istruzioni indicate in calce alla presente guida nella sezione "COME OTTENERE IL NUMERO DI PROTOCOLLO DEL MODELLO 770/2011".

Se nel 2011 non è stato presentato alcun modello 770, per esempio perché la scuola è di nuova istituzione, cliccare sulla casella evidenziata in giallo nell'immagine soprastante.

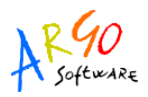

Dopo aver proseguito cliccando su Avanti, sarà visualizzata la seguente videata, nella quale l'operatore dovrà selezionare la modalità di comunicazione delle risultanze dei modd. 730 presentati dai propri dipendenti. Per le Istituzioni Scolastiche, la generalità delle quali è abilitata ad ENTRATEL, la modalità da selezionare è quella evidenziata in blu "Utenti abilitati al servizio Entratel" e, successivamente, si dovrà cliccare su No, nella sezione Revoca della comunicazione. Proseguire ancora cliccando su Avanti.

| 💊 Compilazione         | assistita                                                                                                    | ×      |
|------------------------|----------------------------------------------------------------------------------------------------|--------|
| Modello 730-4          |                                                                                                    |        |
| Codice Fiscale         | QUADRO A                                                                                                    |        |
| Richieste<br>I<br>Fine | LITENTI ABILITATI AL SERVIZIO FISCONI INF                                                                                                    |        |
|                        |                                                                                                    |        |
|                        | Il sottoscritto richiede che i dati del Mod.730-4 relativi ai propri dipendenti siano resi disponibili tramite il servizio<br>Fisconline direttamente all'indirizzo telematico del sostituto                                                                | T      |
|                        |                                                                                                    | 1      |
|                        | UTENTI ABILITATI AL SERVIZIO ENTRATEL                                                                                                    | K      |
|                        | Il sottoscritto richiede che i dati dei mod.730-4 relativi al propri dipendenti siano resi disponibili tramite il servizio<br>Entratel presso la sede o le sedi indicate nel prospetto del Quadro A, direttamente all'indirizzo telematico del<br>sostituto |        |
|                        | QUADRO B                                                                                                    |        |
|                        | telematico dell'intermediario incaricato come esposto nel prospetto del Quadro B                                                                                                    |        |
|                        | REVOCA DELLA COMUNICAZIONE                                                                                                    |        |
|                        | Il sottoscritto richiede che la precedente Comunicazione sia revocata a seguito di cessazione dell'attività?                                                                                                    |        |
|                        |                                                                                                    |        |
|                        | Data cessazione attività                                                                                                    |        |
|                        |                                                                                                    |        |
| < >                    | Indietro Annulla                                                                                                    | Avanti |

Sarà presentata la schermata finale dalla quale uscire cliccando su Fine. Sarà quindi visualizzata la videata iniziale dalla quale, in alto a sinistra, sarà possibile avviare la compilazione della sezione Dati anagrafici, selezionando con doppio click l'icona indicata dalla freccia verde

| 👆 Comunica:               | ione Mod.730-4 2012 - C:\UnicoOnLin |
|---------------------------|-------------------------------------|
| <u>File I</u> mpostazion  | Ai <u>u</u> to                      |
| C C C                     |                                     |
| Richiesta<br>Frontespizio |                                     |
| Frontespizio              |                                     |
|                           |                                     |
|                           |                                     |

I dati richiesti sono:

- un recapito cellulare e/o un indirizzo e.mail
- codice sede Entratel che, nella generalità dei casi è "000"

La sezione evidenziata in rosso deve essere compilata solo nei casi in cui si voglia rettificare una precedente comunicazione.

| 💊 Comunicazi                                                 | one Mod.730-4 2012 - C:\UnicoOnLine\ - (Nuovo Documento) - ver. 1.0.0 del 09/02/2011                                                                                                    |                  |
|--------------------------------------------------------------|----------------------------------------------------------------------------------------------------|------------------|
| Eile Impostazioni                                            | Aigto                                                                                                    | 🔀 Ripulisci dati |
| FINT                                                         | Dati Anagrafici                                                                                                    |                  |
| Richiesta<br>Frontespizio<br>Frontespizio<br>Dati Anagrafici | COMUNICAZIONE SOSTITUTIVA<br>Protocollo precedente comunicazione da sostituire                                                                                                    | <u>^</u>         |
|                                                              | DATI SOSTITUTO D'IMPOSTA RICHEDENTE     Codice Fiscale     98765432101     Modello 770 Semplificato dello scorso anno non presentato     Numero di cellulare     Indirizzo di posta elettronica                                                                                                    |                  |
|                                                              | OUADRO A - Richiesta che i dati relativi ai mod.730-4 siano resi disponibili direttamente all'indirizzo telematico dei sostituto     SEZIONE II - UTENTI ABILITATI AL SERVIZIO ENTRATEL     Il sottoscritto richiede che i dati dei mod.730-4 relativi ai propri dipendenti siano resi disponibili tramite il servizio Entratel presso la sede indicata nel prospetto del Quadro A, direttamente all'indirizzo telematico     del sostituto     Codice sede Entratel     000 |                  |
|                                                              |                                                                                                    |                  |

Procedere cliccando su Conferma e, nella videata successiva cliccando su Fine.

Il programma riaprirà la schermata iniziale.

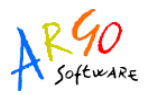

Dalla schermata iniziale proseguire cliccando prima sull'etichetta Richiesta, posta in altro a sinistra (indicata dalla freccia rossa), e quindi su Riepilogo (indicata dalla freccia blu)

| 👆 Comunicazi                              | one Mod.730-4 20 | <mark>012 - C:</mark>      |
|-------------------------------------------|------------------|----------------------------|
| <u>File I</u> mpostazioni                 | Ai <u>u</u> to   |                            |
| RAD                                       |                  |                            |
| Richiesta<br>Frontespizio<br>Frontespizio |                  |                            |
|                                           |                  | Comunicazione Mod.730-4 20 |
|                                           |                  | Eile Impostazioni Aiuto    |
|                                           |                  | Frontespizio<br>Richiesta  |
|                                           |                  | Richiesta                  |
|                                           |                  |                            |

Il software si predispone a produrre il file da inviare, per ottenere il quale è necessario cliccare,

in basso nella pagina, prima sul tasto Conferma, e nella successiva schermata su II programma confermerà l'avvenuta produzione del file con il seguente messaggio, nel quale è indicata anche la cartella in cui si trova il file da inviare.

| Atte | nzione!                                                                                                    |
|------|----------------------------------------------------------------------------------------------------|
| 0    | I dati relativi alla Comunicazione sono riportati nel seguente documento:<br>C:\UnicoOnLine\arc\91002500881_CSO12.cso<br>Il documento può essere trasmesso telematicamente:<br>- via internet, utilizzando le funzioni "prepara file" e "vai al sito web" dell'applicazione<br>File Internet.<br>- attraverso il servizio Entratel, utilizzando la funzione "autentica" dell'applicazione<br>Entratel. |
|      |                                                                                                    |

Il file prodotto dal programma dovrà poi essere autenticato, come d'abitudine, con la procedura Entratel.

A tal fine è necessario aggiornare la procedura ENTRATEL, quantomeno alla versione 4.9.4.0 disponibile all'indirizzo http://telematici.agenziaentrate.gov.it, e successivamente scaricare ed

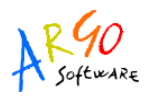

installare l'idoneo modulo di controllo, reperibile sul sito dell'Agenzia delle Entrate, allo stesso percorso utilizzato per scaricare il programma di compilazione della comunicazione:

http://www.agenziaentrate.gov.it/wps/content/Nsilib/Nsi/Home/CosaDeviFare/ComunicareDati/Richiesta+per+ricezi one+dei+730-4+2012/Compilazione+e+invio/

Selezionare dunque, sempre alla sezione "Compilazione e invio", la voce "Procedura di controllo" e scaricare il software per Utenti abilitati al Servizio Telematico. Il file così scaricato deve poi essere avviato con doppio click.

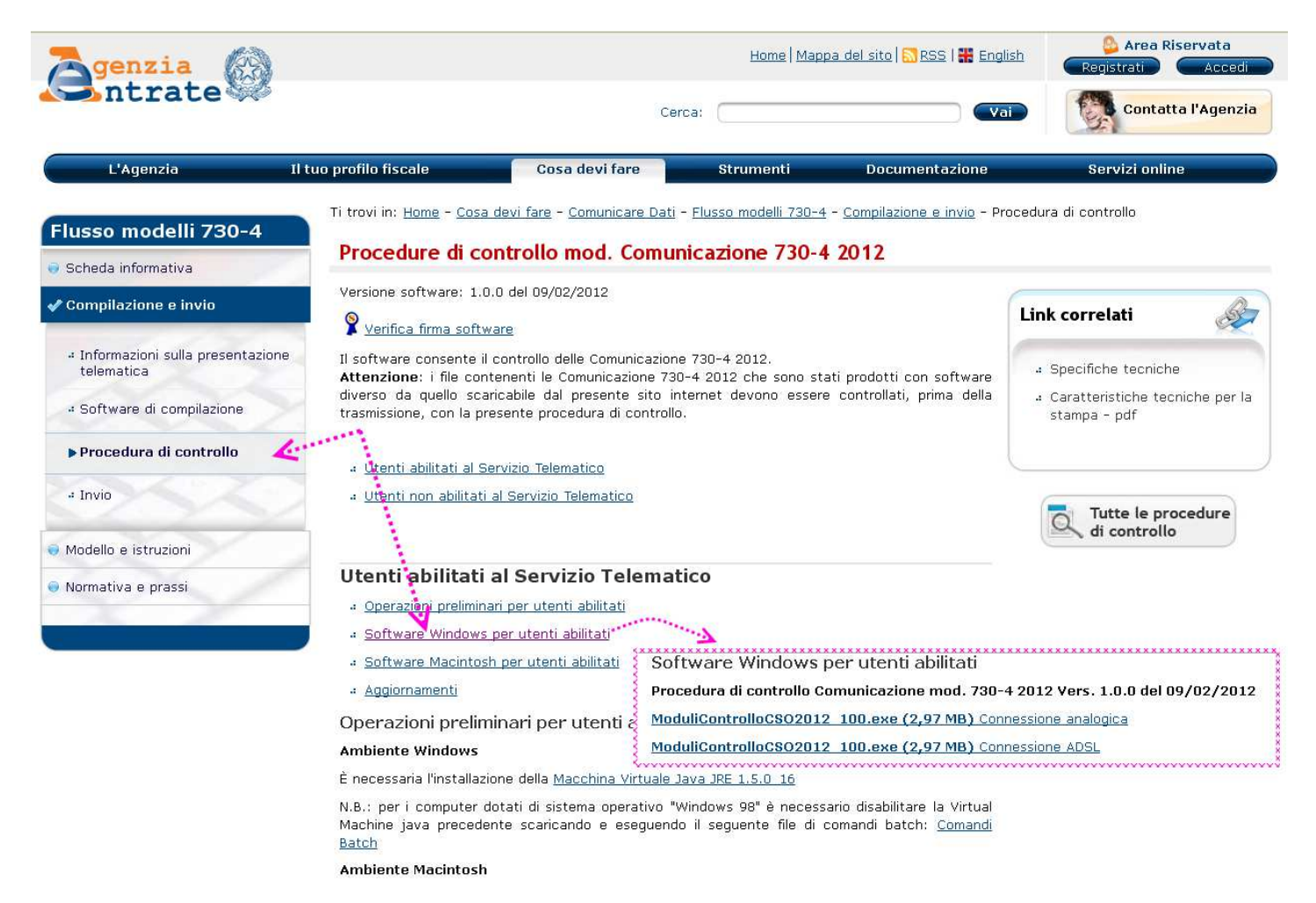

Per l'invio del file autenticato si dovranno usare le stesse modalità previste per la trasmissione del file della Dichiarazione 770, accedendo al sito Entratel alla sezione Servizi per – Invio, allegare il file e premere il bottone OK. L'invio può ritenersi effettuato solo quando il sistema fornisce in risposta la pagina di conferma della trasmissione, che riporta anche il protocollo attribuito all'invio.

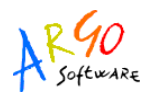

## COME OTTENERE IL NUMERO DI PROTOCOLLO DEL MODELLO 770/2011

Qualora non si sia in possesso della ricevuta inerente al modello 770/2011 è possibile conoscere il numero di protocollo relativo alla predetta dichiarazione accedendo al sito Entratel, nella sezione Ricevute e quindi Ricerca ricevute. Impostare i criteri di ricerca, come illustrato nell'immagine sottostante, selezionando ad esempio il periodo dal 1/7/2011 al 31/7/2011.

| Servizi Entratel                   |                                                                                                    |
|------------------------------------|----------------------------------------------------------------------------------------------------|
| 😸 Servizi per 🧫                    | Ricerca ricevute                                                                                                    |
| ✔ Ricevute                         | 😕 L'intervallo di date selezionato supera il limite consentito.                                                                                                    |
| + Ricerca ricevute                 | 1- Cliccare su ricevute Numero di protocollo                                                                                                    |
|                                    | 2- ricerca ricevute oppure                                                                                                    |
| Richiesta di reinvio ricevute/file | 🔍 Lista invii effettuati 🖉 Rienilogo invii ner documento                                                                                                    |
| « Ricerca invii<br>effettuati      | dal giorno 1 ▼ mese lug ▼ anno 2011 ▼                                                                                                    |
| Software                           | al giorno 31 → mese lug → anno 2011 →                                                                                                    |
| 🤨 Comunicazioni                    | 3- Impostare il periodo<br>e cliccare su ricerca                                                                                                    |
| 😝 Pec                              | Ricerca Ripulisci                                                                                                    |
| 😔 Consultazioni                    | Per selezionare i file di cui si vuole verificare lo stato di elaborazione e/o per copiare sulla propria postazione di lavoro uno o più file predisposti in<br>risposta dall'Amministrazione finanziaria adottare, in alternativa, uno dei seguenti metodi di ricerca: |
| 🥶 Proposte                         | « Numero di protocollo - Indicare nell'apposita casella il numero di protocollo di uno specifico invio.                                                                                                    |
| 🧃 Profilo Utente                   | a Lista invii effettuati in un periodo di tempo desiderato - Selezionare l'opzione "Lista invii effettuati" per ottenere la lista degli invii effettuati nel periodo di tempo selezionato.                                                                             |
|                                    | <ul> <li>Riepilogo invii per documento - Selezionare l'opzione "Riepilogo invii per documento" per ottenere il riepilogo degli invii effettuati nel<br/>periodo di tempo selezionato, distintamente per ogni tipologia di documento.</li> </ul>                        |
|                                    |                                                                                                    |

N.B. Il periodo di tempo selezionato non può superare 1 mese per ogni richiesta; qualora non venga selezionato alcun periodo, il sistema fornisce gli invii effettuati nell'ultimo mese.

Cliccando su Ricerca, sarà presentata una lista di documenti inviati dalla quale individuare il modello in questione contraddistinto dalla sigla 77S11 e rilevare, dalla prima colonna, il relativo numero di protocollo. Dalla stessa videata è possibile scaricare la ricevuta da custodire agli atti.

| alizzare o salvare le ric<br>ito.<br>Io 🕅 indica che la rice | evute o le ever<br>vuta non e' disj | ntuali comur                                                                                                    | nicazioni di s                  | carto, occorre cliccare su                            | l simbolo 🗖 d                          | corrisponde | nte alla riga g | بر ماجيرة جالم                            | iono india       | 5.5% CO 100 CO 100 CO      |                          |
|--------------------------------------------------------------|-------------------------------------|----------------------------------------------------------------------------------------------------|---------------------------------|-------------------------------------------------------|----------------------------------------|-------------|-----------------|-------------------------------------------|------------------|----------------------------|--------------------------|
| ito.<br>Io 🕅 indica che la rice                              | vuta non e' disj                    |                                                                                                    |                                 |                                                       |                                        |             | nea ana niga n  | ena quale v                               | tene more        | cato il proto              | collo attri              |
| lo 🛤 indica che la rice                                      | vuta non e' disj                    | and the second second second second second second second second second second second second second second second |                                 |                                                       |                                        |             |                 |                                           |                  |                            |                          |
|                                                              |                                     | ponibile in q                                                                                                    | uanto il file,                  | pur essendo stato inviato                             | dall'utente in                         | sessione,   | contiene docu   | imenti aute                               | nticati da       | a un altro ul              | tente.                   |
|                                                              |                                     |                                                                                                    |                                 |                                                       |                                        |             |                 |                                           |                  |                            |                          |
|                                                              |                                     |                                                                                                    |                                 |                                                       |                                        |             |                 |                                           |                  |                            |                          |
|                                                              |                                     |                                                                                                    |                                 |                                                       |                                        |             |                 |                                           |                  |                            |                          |
| - numero di n                                                | rotocollo                           |                                                                                                    |                                 |                                                       |                                        |             |                 |                                           |                  |                            |                          |
| numero ur p                                                  | 10100010                            | Per                                                                                                    | il periodo da                   | 01/07/2011 al 31/07/                                  | 2011 sono st                           | ate trovate | 3 ricevute      |                                           |                  |                            |                          |
| del 770 Ser                                                  | mplificato                          |                                                                                                    | 55                              |                                                       |                                        |             |                 |                                           |                  |                            |                          |
|                                                              |                                     |                                                                                                    |                                 |                                                       |                                        |             |                 |                                           |                  |                            |                          |
|                                                              |                                     |                                                                                                    |                                 |                                                       |                                        |             |                 | Motivo                                    |                  | 2000000000                 | 2                        |
| 200000000000000000000000000000000000000                      | Tipo                                |                                                                                                    | 1255-055                        | 1125560375502225                                      | 15:020(20020)                          |             |                 | <u>Motivo</u><br>di scarto                |                  | Documen                    | ti                       |
| Protocollo                                                   | Tipo<br>documento                   | Ricevuta                                                                                                    | Stato                           | Nome file                                             | Data invio                             | Inviante    | Incaricato      | Motivo<br>di scarto<br>della              |                  | Documen                    | ti<br>I                  |
| Protocollo                                                   | Tipo<br>documento                   | Ricevuta                                                                                                    | Stato                           | Nome file                                             | Data invio                             | Inviante    | Incaricato      | Motivo<br>di scarto<br>della<br>fornitura | Totale           | Documen<br>Acquisiti       | ti<br>Scartati           |
| Protocollo<br>11072013180725950                              | Tipo<br>documento<br>77011          | Ricevuta                                                                                                    | Stato<br>Elaborato              | Nome file<br>77011-D-000002.ccf                       | Data invio<br>20/07/2011               | Inviante    | Incaricato      | Motivo<br>di scarto<br>della<br>fornitura | Totale           | Documen<br>Acquisiti       | ti<br>Scartati<br>0      |
| Protocollo<br>11072013180725950                              | Tipo<br>documento<br>77011          | Ricevuta                                                                                                    | Stato<br>Elaborato              | Nome file<br>77011-D-000002.ccf                       | Data invio                             | Inviante    | Incaricato      | Motivo<br>di scarto<br>della<br>fornitura | Totale           | Document<br>Acquisiti      | ti<br>Scartati<br>0      |
| Protocollo<br>11072013180725950<br>11072013165625853         | Tipo<br>documento<br>77011<br>77511 | Ricevuta                                                                                                    | Stato<br>Elaborato<br>Elaborato | Nome file<br>77011-D-000002.ccf<br>77S11-D-000002.ccf | Data invio<br>20/07/2011<br>20/07/2011 | Inviante    | Incaricato      | Motivo<br>di scarto<br>della<br>fornitura | Totale<br>1<br>1 | Document<br>Acquisiti<br>1 | ti<br>Scartati<br>0<br>0 |